## SOLUCIONANDO NECESIDADES ESPECÍFICAS CON GNU/LINUX

Yinneth Milena González Olaya ymgonzalezol@unadvirtual.edu.co Maira Alejandra Pinilla Pinilla mapinillap@unadvirtual.edu.co Oscar Eduardo Santa Acosta oesantaa@unadvirtual.edu.co Rosa Nathaly Bejarano Carrión rnbejaranoc@unadvirtual.edu.co Lina Sofia Vásquez Arteaga lsvasqueza@unadvirtual.edu.co

**RESUMEN:** Este artículo enseña la instalación de NethServer, su configuración y los servicios que brinda al convertirlo en la plataforma de Internet e intranet requerida en la guía de actividades. Para implementar las funcionalidades de NethServer se desarrollan cinco temas para configurar los servicios del servidor DHCP, servicios del servidor DNS y controlador de dominio, configuración de servicios proxy, configuración del firewall, servidor de archivos, servidor de impresión y servicios de VPN.

**PALABRAS CLAVE**: Nethserver, DHCP, DNS, firewall, proxy, GNU/Linux, Print server, Fle Server, VPN

## 1 INTRODUCCIÓN

Durante la fase final de la migración y despliegue de servicios, tendremos que gestionar la distribución GNU/Linux basada en Ubuntu, prestando especial atención al despliegue de servicios de infraestructura TI en Intranet y Extranet.

Cada estudiante elige uno de cinco temas que cubren aspectos clave como DHCP, DNS, controladores de dominio, servidores proxy, firewalls, servidores de archivos, servidores de impresión y VPN, utilizando Nethserver como sistema operativo principal.

Este evento requiere una descripción detallada de los procesos y la validación de los resultados para garantizar que los informes técnicamente sólidos reflejen la aplicación práctica de los conocimientos adquiridos en el curso.

### **2** INTALACION DE NETHSERVER

# **2.1 CREACION DE MAQUINA VIRTUAL E INSTALACIÓN NETHSERVER**

Se procede con la instalación de la máquina virtual en virtual box, ejecutando la ISO correspondiente a nethserver con el proceso habitual que se genera en virtual box

Así mismo se parametrizan las tarjetas de red respectivamente en el servidor para iniciar la parametrización de las tres redes:

Figura 1. Habilitación de las tarjetas de red en maquina nethserver

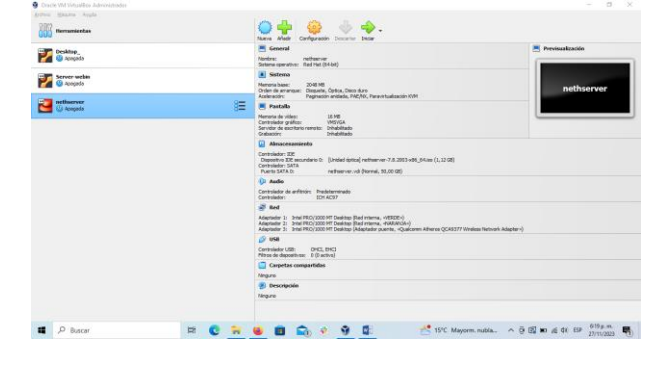

Fuente: Autoría Propia

#### 2.2 PROCESO DE INSTALACIÓN

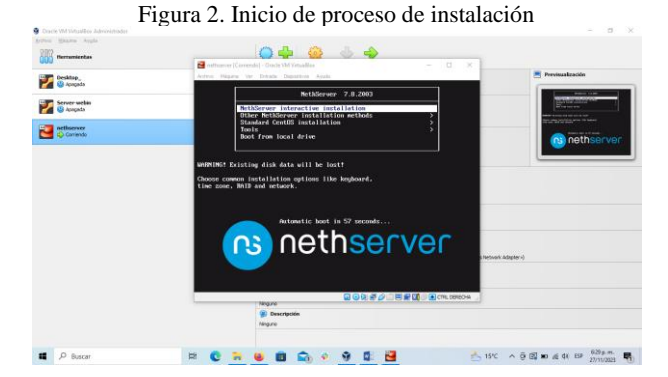

#### Fuente: Autoría Propia

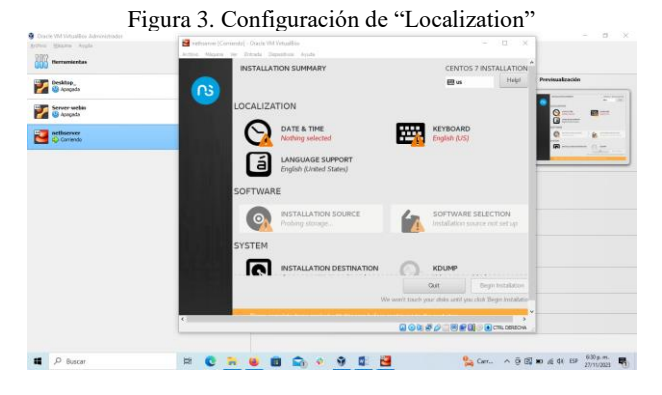

Fuente: Autoría Propia

 Image: Description of Description of Description

Figura 4. Configuración de tarjeta de red

Fuente: Autoría Propia

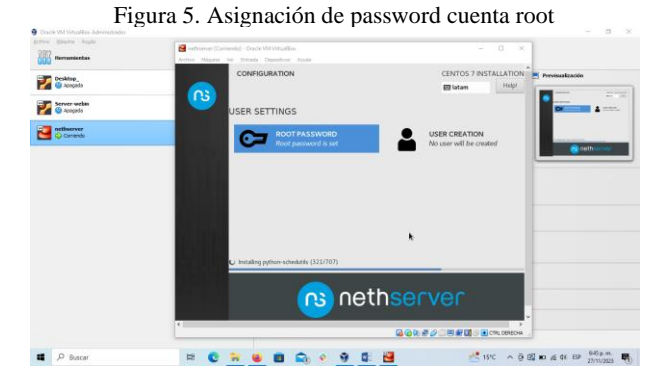

Fuente: Autoría Propia

Figura 6. Inicio de nethserver desde consola

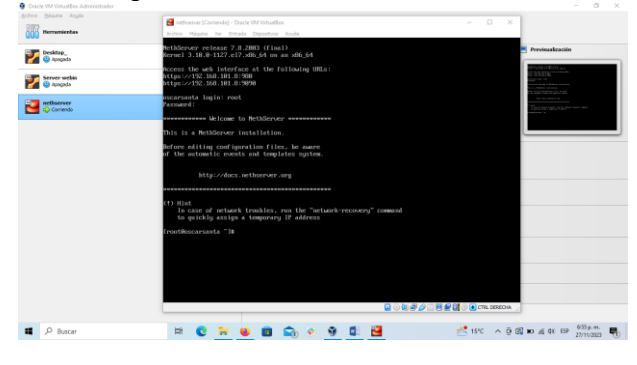

Fuente: Autoría Propia

Figura 7. Configuración tarjetas de red en nethserver

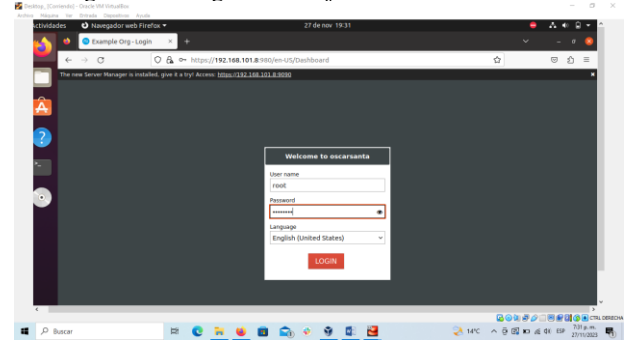

Fuente: Autoría Propia

Figura 8. Configuración tarjetas de red en nethserver

| - A - A           | a 0            | A https://www. |                           |                              |                      | A 0        | A =  |
|-------------------|----------------|----------------|---------------------------|------------------------------|----------------------|------------|------|
| <b>e</b> 7        | 0              | CA nutps://194 | 2.168.101.8.980yen-osynei | cwork/wapter wrivecwork/waap | cel_reau             | <u>и</u> © | U -  |
| ns ne             | ethserver      |                |                           |                              |                      |            |      |
| Search.           | Q.             | NEW LOGICAL    | INTERFACE DNS servers     | Proxy settings               |                      |            | Help |
| Status<br>Amirati | 076            | Device -       | MAC address               | 0 Role                       | 0 IP address         | 0 Actions  |      |
| Dashboa           |                | enp0s3         | 08:00:27:7e:a7:42         | LAN (green)                  | 192.168.252.1        | Edit +     |      |
| Diagnost          |                | enp0s8         | 08:00:27:70:85:a9         | DMZ (prange)                 | 192.168.253.1        | Edit *     |      |
| Domain 4          | ye<br>accounts | enp0s9         | 08:00:27:e3:64:6d         | Internet (red) - red1        | 192.168.101.8 (DHCP) | Edit *     |      |
| Services          |                |                |                           |                              |                      |            |      |
| 🕑 Managen         | nent           |                |                           |                              |                      |            |      |
| Users an          | d groups       |                |                           |                              |                      |            |      |
| Los view          | er             |                |                           |                              |                      |            |      |
|                   |                |                |                           |                              |                      |            |      |
|                   |                |                |                           |                              |                      |            |      |
| Subscript         |                |                |                           |                              |                      |            |      |
| Security          |                |                |                           |                              |                      |            |      |

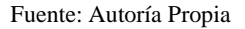

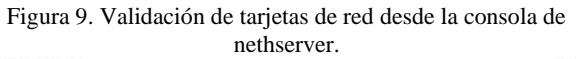

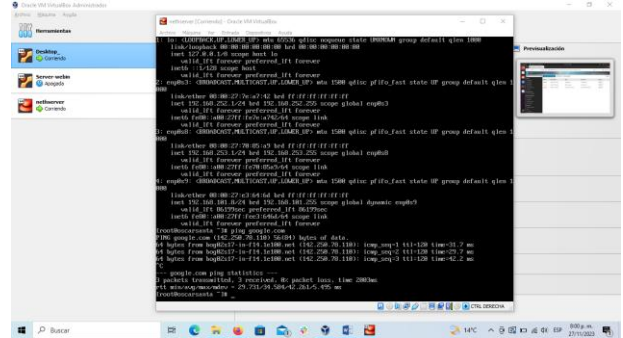

Fuente: Autoría Propia

### **3** TEMATICA 1 DHCP Server, DNS Server y Controlador de Dominio

Implementación y configuración detallada del acceso de una estación de trabajo GNU/Linux a través de un usuario y contraseña, así como también el registro de dicha estación en los servicios de Infraestructura IT de Nethserver.

#### **3.1 CONFIGURACION DNS SERVER Y DHCP SERVER**

Luego de realizar la instalación del NethServer y la configuración de tarjetas de red se procede con la configuración del DNS Server

Figura 10. Agregamos el nombre del host, la dirección IP '190.0.0.1' que corresponde a la misma que se usa para ingresar al panel de NethServer y una breve descripción

| Muturtu Desktop C (Instantánea 1) (Corriendo) - Orade VM<br>Archivo Máquina Ver Entrada Dispositi | A VitualBox                                                                                                    | - a ×              |
|---------------------------------------------------------------------------------------------------|----------------------------------------------------------------------------------------------------|--------------------|
| Actividades                                                                                       | nan - yapan<br>ngata wa hana - 1440 230 & A + 2 +<br>d nang-fazard 1 € Bathere + © 25 nang-fazard 1 € Bathere + 1 + + 2 €                                                                                                    |                    |
| NethSe                                                                                            | 3 U QL https://90448.309/jostserverlijdes № 2 © = =                                                                                                    |                    |
|                                                                                                   | Advanta de la constanti de la constanti de la |                    |
|                                                                                                   | 2 - 10 - 10 - 10 - 10 - 10 - 10 - 10 - 1                                                                                                    | 👔 🌀 💁 CTRL DERECHA |
| P Buscar                                                                                          | H 🔓 📻 😪 🗳 💁 🗾 🖄 💷 🚨 🎐 💆 🔷 A Sa ka sa                                                                                                    | 4 # 1128 p.m. D    |

Fuente: Autoría Propia

Figura 11. Podemos evidenciar que la configuración de DNS Server que se ha realizado

| Archivo | Máquina | Ver | Entrada    | Dispositivos                  | Ayuda           |                    |                  |                  |              |           |                      |                |         |
|---------|---------|-----|------------|-------------------------------|-----------------|--------------------|------------------|------------------|--------------|-----------|----------------------|----------------|---------|
|         |         |     |            |                               |                 |                    |                  |                  |              |           |                      |                |         |
|         |         |     |            |                               |                 |                    |                  |                  |              |           |                      |                |         |
|         |         |     | Activida   | des 🙂 Navegada                | rweb Firefox =  |                    |                  | 3 de 6K 23 33    | _            |           |                      | • ^            | • 8 •   |
|         |         |     | · 🖒        | C Sted-mail                   | nginila unatori | Nøbferver          | × 😑 D1           | 5-mairapinilla.  | nud / X      | YouTube   | × +                  | ¥ -            | •       |
|         |         |     |            | $\epsilon \rightarrow \sigma$ | 0.6             | NUps/19844.170     | 0/net/server#/de |                  |              |           | な☆                   | Ð              | 0 =     |
|         |         |     | - <b>W</b> |                               |                 |                    |                  |                  |              |           |                      |                |         |
|         |         |     |            |                               |                 | DNS                |                  |                  |              |           |                      |                |         |
|         |         |     |            |                               |                 | Acciones           |                  |                  |              |           |                      |                |         |
|         |         |     | •          |                               |                 | Aladir regione th  |                  |                  |              |           |                      |                |         |
|         |         |     |            |                               |                 | Lista              |                  |                  |              |           |                      |                |         |
|         |         |     |            |                               |                 | Decor.             |                  |                  |              |           |                      |                |         |
|         |         |     |            |                               |                 | Nombre A           | Descrip          | cián             | Dán          | eccion IP | Registro DAS Wildows | d Accion       |         |
|         |         |     |            |                               |                 | manaphilla.unat    | wet Prates       | Water registre D | 6 <b>Q</b> 1 | 90.3.61   | ×                    | # 6da          | ē 1     |
|         |         |     | •          |                               | - <b>1</b>      | Film per pagina 28 |                  |                  |              |           | ( Antonior           | 1-1de1 Spi     | ierre b |
|         |         |     | • 🔛        |                               |                 |                    |                  |                  |              |           |                      |                |         |
|         |         |     | 0          |                               |                 |                    |                  |                  |              |           |                      |                |         |
|         |         |     |            |                               |                 |                    |                  |                  |              |           |                      |                |         |
|         |         |     | :::        |                               | 2               |                    |                  |                  |              |           |                      |                |         |
|         |         |     |            |                               | U               |                    |                  |                  |              |           |                      |                |         |
|         |         |     |            |                               |                 |                    |                  |                  |              |           |                      |                |         |
|         |         |     |            |                               |                 |                    |                  |                  |              |           |                      |                |         |
|         |         |     |            |                               |                 |                    |                  |                  |              |           | 2                    | 9 <b>9 9</b> 4 | ×       |
|         | Buscar  |     |            |                               |                 | - 12               | 6 6              |                  | x) di        |           | a 🗾                  |                | A 151   |

Fuente: Autoría Propia

Figura 12. Se ingresa al servicio DHCP donde vamos a modificar enp0s8 que corresponde a la red LAN, ingresamos el rango de inicio de IP y el rango de fin de la IP

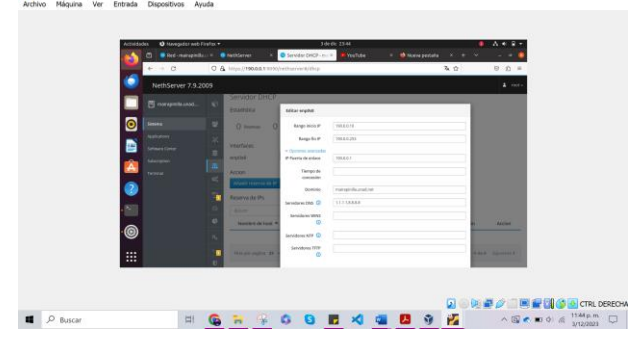

Fuente: Autoría Propia

Figura 13. Ingresamos a la máquina que se encuentra dentro del rango LAN y observamos que se cumple con la petición

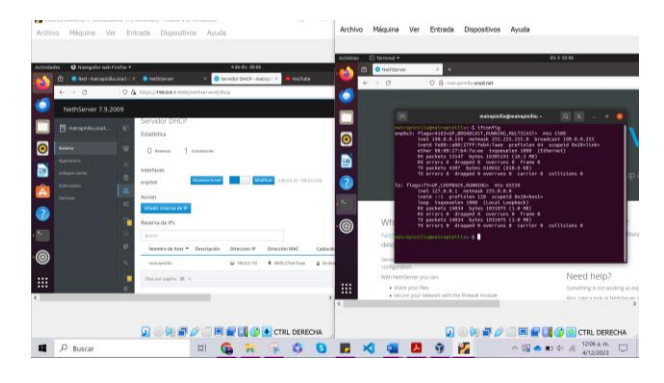

Fuente: Autoría Propia

Figura 14. Evidenciamos que se realizó el registro satisfactoriamente

| A 0   | Bet-marepet | la smart 1 1 |                            | Servicer DHCP - e       | where is the shell to |                           | 0               |  |
|-------|-------------|--------------|----------------------------|-------------------------|-----------------------|---------------------------|-----------------|--|
|       | - 0         | 0 8          | http://190.04.1-0094/samba | erver#jihsp             |                       | R. 0                      | 9 Q #           |  |
|       |             |              |                            |                         |                       |                           | A ++++-         |  |
|       |             | -            | Servidor DHCP              |                         |                       |                           |                 |  |
| 0     |             |              | Estadivisca                |                         |                       |                           |                 |  |
|       |             |              | O Noteron 1 Care           |                         |                       |                           |                 |  |
|       |             |              | interfaces                 |                         |                       |                           |                 |  |
|       |             | a            | arg0al tex                 | aur to red              | Called Transie on     | 0.4.259                   |                 |  |
| 0     |             |              | Accon                      |                         |                       |                           |                 |  |
|       |             |              | Becerva de IPs             |                         |                       |                           |                 |  |
|       |             | -            | Amer                       |                         |                       |                           |                 |  |
| · (0) |             |              | Audulate de bast * Des     | aripsiste distoccion of | Direction MAC         | Carbalded de la concesión | Action          |  |
|       |             | -            | -mantapartie               | @_10008.155             | • (00027347km         | 2 (* doarder 2011 (2019   | E formation     |  |
|       |             | υ.           | tina per pagno 28 -        |                         |                       | 4 destantes               | tillet spinnet. |  |

Fuente: Autoría Propia

## **3.2** CONFIGURACION DE CONTROLADOR DE DOMINIO

Se procede con la configuración del controlador de dominio

Figura 15. Agregamos una tarjeta de red adicional para el controlador de domino

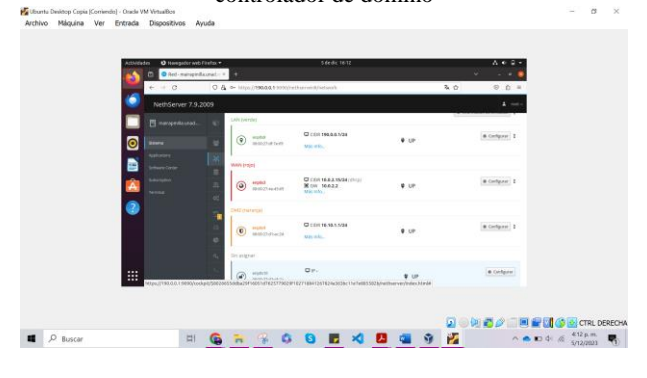

Fuente: Autoría Propia

Figura 16. Se configura la tarjeta como otra zona verde

| Vounto Deskop Capie (Sorrienda) - Osale VM Vinueller:<br>Archivo Malquina Ver Entrada Dispositivos Ayuda<br>Astochto Ø kategotoresh finata * | лек ни <u>А</u> + 2 •                                                                                                    | - σ ×                                               | Montha Denitrop Copie (Contredit) - Oxade VM VinuelBox     Archivo Malquina Ver Entrada Dispositivos Ayuda     Activitada                                                                                                    | ••••••••••••••••••••••••••••••••••••••   | - 5              |
|----------------------------------------------------------------------------------------------------|----------------------------------------------------------------------------------------------------|-----------------------------------------------------|----------------------------------------------------------------------------------------------------|------------------------------------------|------------------|
|                                                                                                    | MAA 2000 percent percent perce |                                                     | Construction of the second second secon | a la la la la la la la la la la la la la |                  |
| 🖬 🔎 Buscar 🖽 🧕 📷                                                                                                    |                                                                                                    | 2 S CTRL DERECHA<br>4 4 4 4 17 μ.m.<br>5/12/3023 ₹1 | ■ P Buscar El (                                                                                                    | © © NS/⊂ E                               | C 41 / 5/12/2023 |

Fuente: Autoría Propia

Figura 17. Nos dirigimos al servicio de usuarios de redes para poder configurar el controlador de dominio y agregamos un directorio activo

| C C C C C C C C C C C C C C C C C                                                                                                    | Actividades 🔮 Navegador w                                                                                                    | eb Firefox =                   | 5-de dic 16-28                                                                                                    | v                                                                                                    | A + D +      |
|----------------------------------------------------------------------------------------------------|----------------------------------------------------------------------------------------------------|--------------------------------|----------------------------------------------------------------------------------------------------|----------------------------------------------------------------------------------------------------|--------------|
|                                                                                                    | + → 0                                                                                                    | 0 A ~ http://1988819           | 095/hellserver#Juses-groups                                                                                                    | 74. ☆                                                                                                    | 0 <u>n</u> = |
| Image: Section of the section of the section of t             | NethServer 7.5                                                                                                    | 3.2009<br>- © (*************** |                                                                                                    |                                                                                                    | A set        |
| Constraints of the second second | Shrama<br>Applications                                                                                                    | Proveedor                      | de cuentas Local o eniace remoto                                                                                                    | Instalar                                                                                                    |              |
|                                                                                                    | Software Contar<br>Software Contar                                                                                                    | 1 Provedor                     | Contraction of the second second seco | gar in provinsion on currents.                                                                                     | -            |
| LDAP     Active Directory     Mathematic example     Active Directory     Mathematic example     Active Directory     Mathematic example     Active Directory     Active Directory     Mathematic example     Active Directory     Active Directory     Active D | evenue en el constante en el constante en el c |                                |                                                                                                    |                                                                                                    |              |
| Access and a mode of the second second se                                                                                                    |                                                                                                    | -                              | LDAP<br>Not de configure, pour no separta el an<br>con assentificación en los capartas<br>compartilio                                                                                                    | Active Directory<br>Natha toda la caracteritos de<br>carpera competition, pero mayor<br>godono de cargorido mentad | 50 C         |

Fuente: Autoría Propia

Figura 18. Seleccionamos crear un nuevo dominio

|                                                                                                    |                                                                                                    |    |                | aarice y Grapos<br>3 | 0 A         | e<br>e http: | //190.0.0.1     | 19091/hei  | hserver#) | users group       | ŝ         |                               |                 |                      | λ.Ω                    | ¥                                                 | 0 0                         | •      |      |             |   |
|----------------------------------------------------------------------------------------------------|----------------------------------------------------------------------------------------------------|----|----------------|----------------------|-------------|--------------|-----------------|------------|-----------|-------------------|-----------|-------------------------------|-----------------|----------------------|------------------------|---------------------------------------------------|-----------------------------|--------|------|-------------|---|
|                                                                                                    |                                                                                                    |    | NethSi         | rver 7.9.20          | 109         |              |                 |            |           |                   |           |                               |                 |                      |                        |                                                   | -                           | nont v |      |             |   |
| Product de series     Product de series     Product de series | Provide a cardia a cardia |    |                |                      | ø           | 544          | internal second | ender de c |           |                   |           |                               |                 |                      |                        |                                                   |                             | ٩.     |      |             |   |
| Answeight     Answeight     Answeight     Answeight     Answeight     Answeight       Answeight     Answeight     Answeight     Answeight     Answeight     Answeight       Answeight     Answeight     Answeight     Answeight     Answeight     Answeight       Answeight     Answeight     Answeight     Answeight     Answeight     Answeight       Answeight     Answeight     Answeight     Answeight     Answeight                                                                                                    | March     Description       March     1       March     1       March                                                                                                    |    | Same           |                      |             |              |                 |            |           |                   |           |                               |                 |                      |                        |                                                   |                             | ъ      |      |             |   |
| Constant and a second and a second and  | Image: Second second secon              |    | Apploaters     |                      | ж.          |              | Proveed         | tor de cue | ntas      |                   | Local o e | niace remi                    | 050             |                      |                        | -O                                                |                             |        |      |             |   |
|                                                                                                    | Image: Section of the section of the section of t             |    | Selvers Cel    |                      |             |              |                 | -          |           |                   |           | -                             | es segue e pro  | CARRENT OF C         |                        |                                                   |                             | -81    |      |             |   |
|                                                                                                    | Norm     E                                                                                                    |    | Colesciption . |                      | 2           | 1.1          | Toveeder        |            | >         |                   |           | tip                           | e el primerals  | er de coerda         |                        |                                                   |                             | 11     |      |             |   |
| LDP LACE OF CREDity                                                                                                    |                                                                                                    |    | 2              |                      | 8 0 0 0 x 0 |              |                 |            |           | Flict de s<br>car | LD:       | 4.P<br>the superior of<br>the | f ørsene<br>føl | A<br>natio<br>option | ctive D<br>stole in co | irectory<br>notestation of<br>lac, percomposition | (<br>In teo<br>anne<br>adea |        |      |             |   |
|                                                                                                    |                                                                                                    |    |                |                      |             |              |                 |            |           |                   |           |                               |                 |                      |                        |                                                   | 0                           |        | -    | <b>≸</b> ∎c | π |
|                                                                                                    |                                                                                                    | ar |                | EF.                  | 6           | -            | R               | 6          | 0         |                   | 1         |                               | -               |                      | 37                     |                                                   |                             | ~ •    | n de | 6 420       | k |

Fuente: Autoría Propia

Figura 19. Realizamos la configuración del nuevo dominio con la dirección IP 190.0.3.3

Figura 20. Revisamos la verificación de los parámetros del directorio activo local

| iwo | Máquina  | Ver | Entrada  | Dispositivos   | Ayuda           |                                                                                                    |         |                      |
|-----|----------|-----|----------|----------------|-----------------|----------------------------------------------------------------------------------------------------|---------|----------------------|
|     |          |     |          |                |                 |                                                                                                    |         |                      |
|     |          |     |          |                |                 |                                                                                                    |         |                      |
|     |          |     | Activida | des 🙂 Navegade | r Neb Firefax • | 5 de de 1627                                                                                                    |         | A + 0 -              |
|     |          |     | - 😂      | C C C          | Crupes-march    |                                                                                                    | 2.4     |                      |
|     |          |     | 6        | NethServer     | 7.9,2009        | <ul> <li>- unital means considerance and more during a</li> </ul>                                                                                                    |         | 1                    |
|     |          |     |          |                |                 | Usuarios y Grupos                                                                                                    |         |                      |
|     |          |     | •        |                |                 | Proveedor de cuentas                                                                                                    |         |                      |
|     |          |     |          |                |                 | Active Directory Local - Coccies                                                                                                    |         | Centriar previoation |
|     |          |     | 2<br>2   |                |                 | EXEMPS         OpenAndmin           Constanting on any Million Workshow ()         Million Workshow ()           Bana Million Workshow ()         Million Workshow ()           With An analysis ()         Million Workshow ()           With An analysis ()         Million Workshow ()           Workshow ()         Million Workshow ()           Workshow ()         Million Workshow ()           Workshow ()         Million Workshow () |         |                      |
|     |          |     |          |                |                 | Politica de contraseñas<br>Repartir contraseñas seguras «" Porzar el cambio periódico de la contraseña »                                                                                                    |         | Central political    |
|     |          |     |          |                |                 | Accients                                                                                                    |         |                      |
|     |          |     |          |                |                 |                                                                                                    |         |                      |
|     |          |     |          |                |                 |                                                                                                    | _ 2 0 🖗 | ) 💕 🦉 🗐 🖲            |
| )   | 3 Buscar |     |          | 3              | =1 🚱            | 🐂 🦂 💲 🕒 🖪 🗶 🚳 🧃                                                                                                    | 1       | ^                    |

Fuente: Autoría Propia

Figura 21. Se agrega un usuario para poder ingresar al directorio activo local, lo he llamado mairpipn

| - 🛀      | C Unsertray                               | Grapes-mail | S what she                 | o<br>A Locational           | * *         |                   |                 |              | 2.0 |                 |       |      |
|----------|-------------------------------------------|-------------|----------------------------|-----------------------------|-------------|-------------------|-----------------|--------------|-----|-----------------|-------|------|
| 6        | NethServer :                              | 7.9.2009    |                            |                             |             | y 1101            |                 |              | 4.5 | A ret v         |       |      |
|          | 🗄 marapatikan                             |             | Poltica de o<br>Requerir o | ontraseñas<br>ontraseñas aq | pres 🖌 Forz | ar el cambio peri | idico de la cor | trasella 🗴   |     | Cardian publica |       |      |
| •        | Sitera<br>Applications<br>Software Center |             | Acciones                   | _                           |             |                   |                 |              |     |                 |       |      |
| <b>A</b> | balangdan<br>Terrind                      |             | Lhta<br>Usabrios -         | Altrar per la               |             |                   |                 |              |     | Totat 3         |       |      |
| 2        |                                           |             |                            |                             | NetGe       | eer Administrator |                 | O No opitade |     | ≠ tátar         |       |      |
| .@       | )                                         |             | ۵ =                        | tinistrator                 | Adminis     | nator -           |                 | @ No opitado |     | × 1054          |       |      |
|          |                                           |             | (۵)                        | i giga                      | alqu        |                   |                 | @ to optain  |     | ≠ ldur          |       |      |
|          |                                           |             |                            |                             |             |                   |                 |              |     |                 |       |      |
|          |                                           |             |                            |                             |             |                   |                 |              |     | i 🖉 🤌 📖 🖲       | E 1 6 | CTRL |

Fuente: Autoría Propia

Figura 22. Se realiza la instalación de la configuración para el acceso al directorio activo

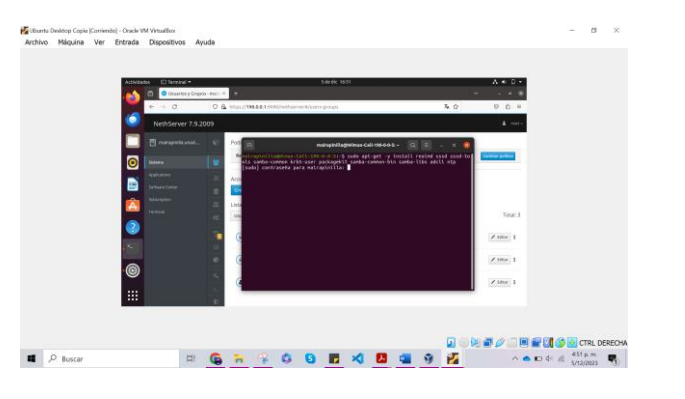

Fuente: Autoría Propia

Figura 23. Observamos que se ha completado la configuración para el acceso al directorio activo

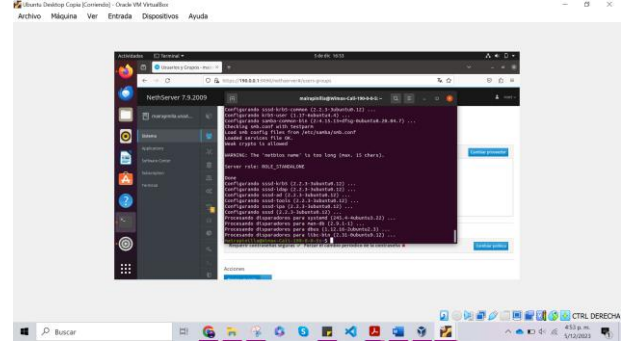

Fuente: Autoría Propia

Figura 24. Se evidencia que corresponde al usuario creado

| 10 | A socido                     | B Bubbisquese para cambier la coeffiguración<br>algunos spacies se deben debisquese antes de poder cambiartas.  |                 | Deskkogurar |
|----|------------------------------|----------------------------------------------------------------------------------------------------|-----------------|-------------|
|    | (i) Energia                  |                                                                                                    | 0               |             |
|    | S Hontores                   |                                                                                                    |                 |             |
|    | D Rationy panel tactil       | inclusion a                                                                                                    |                 |             |
|    | (1) stajos del tecisto       |                                                                                                    |                 |             |
|    |                              | Tot mairpips                                                                                                    | ×               |             |
|    | 1 Seportes extraibles        |                                                                                                    |                 |             |
|    | di Calar                     | Canfigaración de la correta                                                                                     |                 |             |
| 0  | O. Bertine ideas             |                                                                                                    |                 |             |
|    | 2 Appartment                 |                                                                                                    |                 |             |
| 0  | Provide and a second second  | Autoritización e inicio de secilio                                                                              |                 |             |
|    | of the set                   | Esettoseta                                                                                                    |                 |             |
|    | Aplicaciones predetaversadas | the output of the second second second second second second second second second second second second second se |                 |             |
|    | Fethaybora                   |                                                                                                    |                 |             |
|    | + Acenta de                  | Activided te la comta                                                                                           | Sever receils 1 |             |
|    |                              |                                                                                                    |                 |             |
|    |                              |                                                                                                    |                 |             |
|    |                              |                                                                                                    | 0.0             |             |

Fuente: Autoría Propia

### **4** TEMATICA 2 Proxy

Implementación y configuración detallada del control del acceso de una estación GNU/Linux a los servicios de conectividad a Internet desde Nethserver a través de un proxy que filtra la salida por medio del puerto 3128.

Figura 25. Ingreso a software center para instalación de paquetes web filter y proxy desde Ubuntu desktop en red LAN

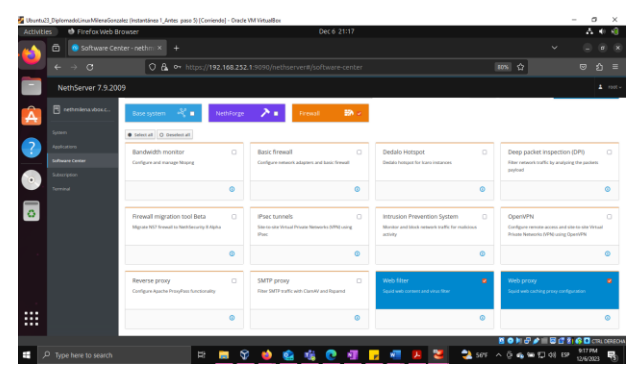

Fuente: Autoría Propia

Figura 26. Instalación de paquetes para proxy en nethserver

| Activities | Firefox Web Bit    | rowser                                                               |              |                                           | Dec                         | 6 21:25      |                                                                                        |     |                                                                      | A 40 48                                  |
|------------|--------------------|----------------------------------------------------------------------|--------------|-------------------------------------------|-----------------------------|--------------|----------------------------------------------------------------------------------------|-----|----------------------------------------------------------------------|------------------------------------------|
| 🔬 ē        | 🖹 🧐 System - neth  | milena.vbo × 🛛 💿 System -                                            |              |                                           |                             |              |                                                                                        |     |                                                                      |                                          |
| <b>•</b> • |                    | 0 & https://192                                                      | 168.252.1:90 |                                           |                             |              |                                                                                        |     | 10% <b>公</b>                                                         |                                          |
|            | NethServer 7.9.200 | 29                                                                   |              |                                           |                             |              |                                                                                        |     |                                                                      |                                          |
| E          |                    | Base system — $a_{ij}^{aj}$ =                                        | NethForge    | 2+                                        | Frenal                      | By A         |                                                                                        |     | Event installing not server lights                                   | qið 12.0-1.mZzearch                      |
|            |                    | · Select all                                                         |              |                                           |                             |              |                                                                                        |     |                                                                      |                                          |
| ?          |                    | Bandwidth monitor<br>Configure and manage Meaping                    |              | Basic firesc<br>Configure rates           | ell<br>ork adapters and bas | C.           | Dedalo Hotspot<br>Dedalo hotspot for kars instances                                    |     | Deep packet inspection                                               | on (DPI)                                 |
| • •        |                    |                                                                      |              |                                           |                             |              |                                                                                        |     |                                                                      |                                          |
|            |                    |                                                                      | ٥            |                                           |                             | ٥            |                                                                                        | ¢   |                                                                      | ۵                                        |
| 0          |                    | Firewall migration tool Beta<br>Migrate NSI frewal to Nethfecurity ( | C.           | IPsec turns<br>Site to site line<br>IPsec | fs<br>ad Private Networks ( | 0<br>Intuing | Intrusion Prevention System<br>Manhor and block research traffic for makin<br>activity |     | OpenWPN<br>Configure remote access an<br>Private Networks //PA using | C<br>A site to site Writed<br>COper/Whit |
|            |                    |                                                                      | ٥            |                                           |                             | ۲            |                                                                                        | ٥   |                                                                      | ۵                                        |
|            |                    | Reverse praxy<br>Configure Apache ProgPass function                  | D<br>My      | SMTP proxy<br>Filter SMTF and             | f<br>Fit with Clamiki and I | 0<br>Iquand  | Web fitter<br>Spaid web content and visus fitter                                       |     | Web proxy<br>Squid web caching proxy cor                             | - Algoration                             |
|            |                    |                                                                      | 0            |                                           |                             | ٥            | Overally.                                                                              | . © | Contailing.                                                          |                                          |
|            |                    |                                                                      | _            |                                           | _                           | _            | _                                                                                      | -   | SONG/ING                                                             | 🐮 🚱 📴 CTRL DEREG                         |
| 🖬 🔎 t      |                    | R                                                                    | 5            | 6                                         | a 🤹 🕻                       |              | , 🗉 🖪 🐸 😜                                                                              | 56% | ^ () <b>6 10 10 10</b> 00 0                                          | 9-126323                                 |

Fuente: Autoría Propia

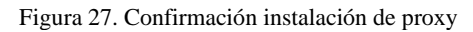

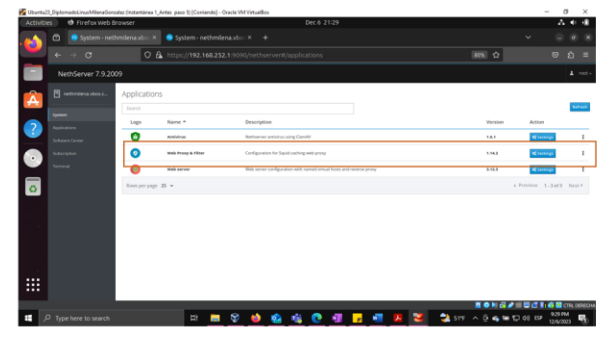

Fuente: Autoría Propia

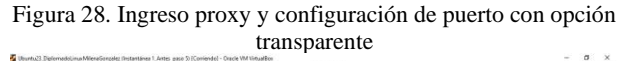

| Activiti | les 🚯 Firefox     | Web Browse | 6)                                                                               |                                              |            |        |                                        | 0                                                                                                    | ec 6 21133                        |                   |     |                |       | A 4 4                |
|----------|-------------------|------------|----------------------------------------------------------------------------------|----------------------------------------------|------------|--------|----------------------------------------|----------------------------------------------------------------------------------------------------|-----------------------------------|-------------------|-----|----------------|-------|----------------------|
| -        | 🗇 💿 Web I         |            | -neti × 🧯                                                                        |                                              |            |        |                                        |                                                                                                    |                                   |                   |     |                |       |                      |
| -        |                   |            | 0 &                                                                              | ittas://192.1                                | 68 252 1   |        |                                        |                                                                                                    |                                   |                   |     |                | 80% 🗘 |                      |
|          | NethServer        | 7.9.2009   |                                                                                  |                                              |            |        |                                        |                                                                                                    |                                   |                   |     |                |       |                      |
|          |                   |            | Proxy<br>Honorin and<br>Configuratio<br>Evaluation<br>Bypoint (D)<br>honorin (D) | reas.<br>19<br>• entre i Passa<br>estisation | e hout - e | n Teur | Carf<br>House<br>House<br>House<br>The | Base burns<br>organization<br>and burns<br>burns<br>and burns<br>and burns<br>organization<br>and burns<br>organization<br>and burns<br>organization<br>organization | Transport<br>Marcault<br>192,1486 | ant 356.<br>252.6 |     |                |       |                      |
|          |                   |            |                                                                                  |                                              |            |        | Ľ                                      | Yeay par ()                                                                                                    |                                   |                   |     | art <b>bor</b> |       |                      |
|          | D Type here to se | Narch      |                                                                                  | R                                            | - 8        |        | ¢.                                     | 16 0                                                                                                    | a,                                |                   | N 2 | 2 517          | 80H6  | 9.13 PM<br>12/6/2023 |

#### Fuente: Autoría Propia

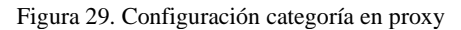

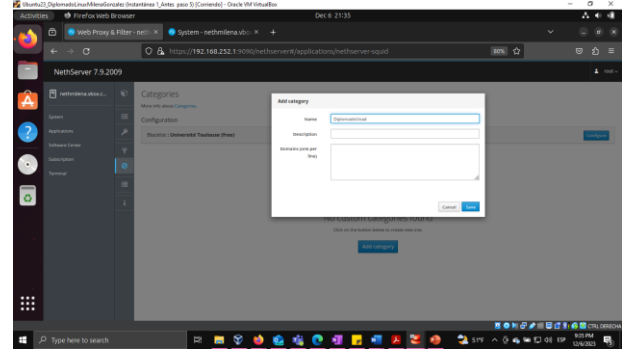

Fuente: Autoría Propia

Figura 30. Configuración destino para el cliente en el caso de ejemplo la red verde

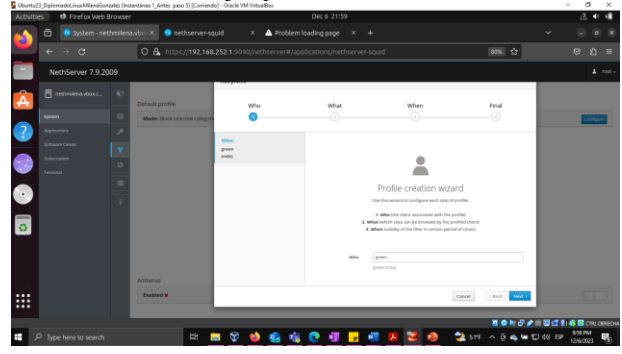

Fuente: Autoría Propia

Figura 31. Configuración filtro para el bloqueo por categorías entre ellas redes sociales

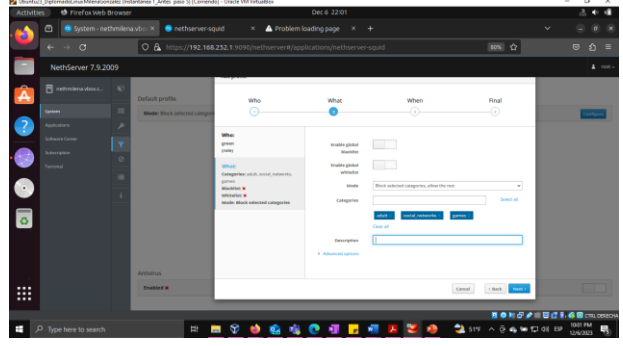

Fuente: Autoría Propia

Figura 32. Activación de bloqueo como "siempre"

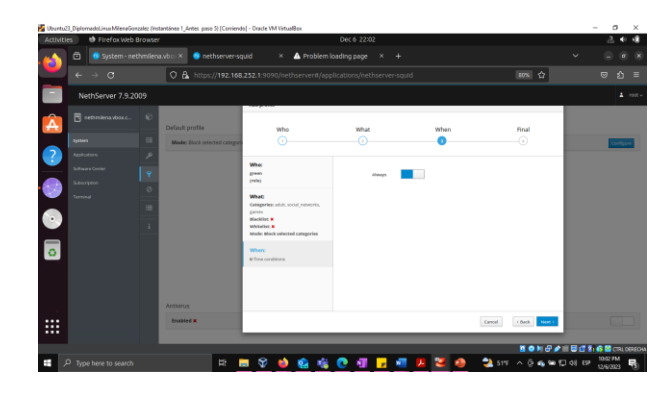

Fuente: Autoría Propia

Figura 33. Configuración de emisor común

σ×

| Activities | Firefox Web Brows  |                                                  |                                                                          |           |                                                                                                    |                                    | 2 • 4                   |
|------------|--------------------|--------------------------------------------------|--------------------------------------------------------------------------|-----------|----------------------------------------------------------------------------------------------------|------------------------------------|-------------------------|
| 🔬 ō        |                    | ena.vbo × 💿 nethserver-so                        | uid × 🔺 Problem l                                                        |           |                                                                                                    |                                    |                         |
| <b>•</b> + |                    | O & https://192.168                              | 252.1:9090/nethserver#/app                                               |           |                                                                                                    | 80% G                              |                         |
|            | ethServer 7.9.2009 |                                                  |                                                                          |           |                                                                                                    |                                    |                         |
|            |                    | Default profile<br>Mode: Block selected category | who<br>                                                                  | What<br>① | When<br>3                                                                                                   | Final                              |                         |
|            |                    |                                                  | Where<br>green<br>(wile)<br>What:<br>Camperies: adult, social, remeries, | Name      | Ittee<br>Validation failed Pink character must be<br>numbers and symbols like V and U<br>Fittee pase 9 UNAD | a lation, thus only lower lations, |                         |
|            |                    |                                                  | gares<br>Machiec K<br>Whiteliyt K<br>Made: Block selected categories     |           |                                                                                                    |                                    |                         |
| 0          |                    |                                                  | When:<br>#True conditions                                                |           |                                                                                                    |                                    |                         |
|            |                    | Antonius<br>Fostieri V                           |                                                                          |           |                                                                                                    | Internal Data                      |                         |
|            |                    |                                                  |                                                                          | _         |                                                                                                    |                                    |                         |
|            |                    |                                                  |                                                                          |           |                                                                                                    | 1 O H @ 🖉                          | I 🖾 🖬 👔 🌾 🖸 CTRL DERECH |
| 🖷 🔎 Tyr    | pe here to search  | 12                                               | 🗖 😵 🤞 🍓                                                                  | 💽 🗐 🔽     | 📲 🗷 🐸 🥵                                                                                                    | 💙 51F 🔨 🖗 📾 🖽                      | 48 EP 1096PM            |

Fuente: Autoría Propia

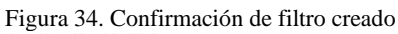

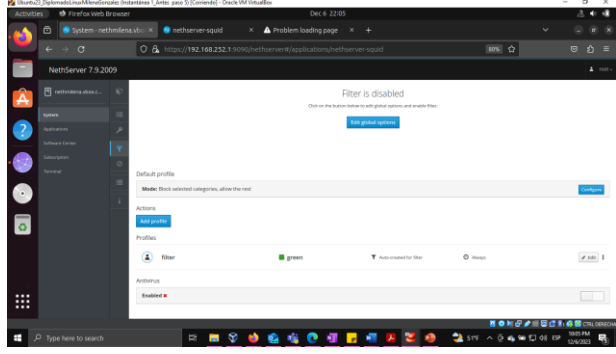

Fuente: Autoría Propia

Figura 35. Ingreso desde máquina de prueba conectada a la red lan (verde)

| <ul> <li>Mises</li> <li>Activities</li> </ul> | Ver<br>S | O Settings                 |   | dic 6 22:06                                                                                                    |             | .a. •• •∎        |
|-----------------------------------------------|----------|----------------------------|---|----------------------------------------------------------------------------------------------------|-------------|------------------|
|                                               |          | Settings                   | = | Network                                                                                                    |             |                  |
|                                               |          |                            |   |                                                                                                    |             |                  |
|                                               | ۵        | Bluetooth                  |   | Wired                                                                                                    | +           |                  |
|                                               | Ģ        | Background                 |   | Cancel Wired Apply                                                                                                    |             |                  |
| ΞΙ                                            | Φ        | Appearance                 |   | Details identity IPv4 IPv6 Security                                                                                   | +           |                  |
| 0                                             | Ą.       | Notifications              |   | Link speed 1000 Mb/s                                                                                                  |             |                  |
|                                               | Q        | Search                     |   | IPv4 Address 192.168.252.13                                                                                           |             |                  |
|                                               | Q        | Multitasking               |   | IPv6 Address fe80:710cf447:2857:be16<br>Hardware Address 08:00:27:28:64:83                                            | or O        |                  |
| A                                             | ш        | Applications               |   | Default Route 192.168.252.1                                                                                           |             |                  |
| ?                                             |          | Privacy<br>Online Accounts |   | DHS 192.168.252.1                                                                                                    |             |                  |
|                                               | <        | Sharing                    |   | Metered connection: has data limits or can incur charges     Hetered connection: has data limits or can incur charges |             |                  |
|                                               | л        | Sound                      |   | Remove Connection Profile                                                                                             |             |                  |
| •                                             | ۲        | Power                      |   |                                                                                                    |             |                  |
|                                               |          |                            |   |                                                                                                    | 📓 🛛 🕅 🗗 🌶 I | i 🖾 🔮 🖬 🏟 🖻 crai |

#### Fuente: Autoría Propia

Figura 36. Configuración proxy en maquina desktop

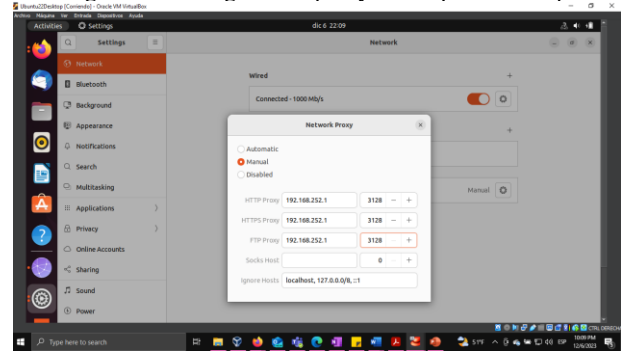

Fuente: Autoría Propia

Figura 37. Prueba de conexión y bloqueo a las categorías indicadas como redes sociales

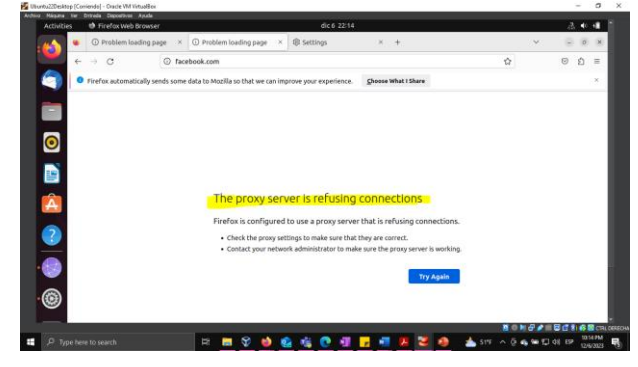

Fuente: Autoría Propia

### **5** TEMATICA 3 Cortafuegos

Implementación y configuración detallada para la

restricción de la apertura de sitios o portales Web de entretenimiento y redes sociales, evidenciando las reglas y políticas creadas. La validación del Funcionamiento del cortafuego aplicando las restricciones solicitadas, se hará desde una estación de trabajo GNU/Linux.

#### **5.1 INSTALACION DE CORTAFUEGOS**

El proceso de instalación se realiza en la opción "Software center". En la opción "Firewall" se descargar "Basic firewall"

Figura 38. Descarga de firewall en "Software center"

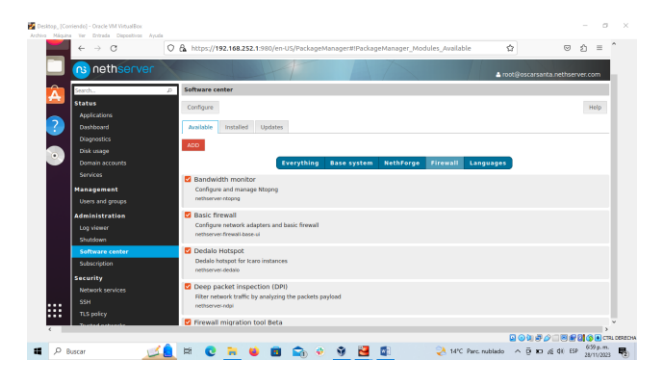

Fuente: Autoría Propia

Figura 39. Panel de control del Firewall

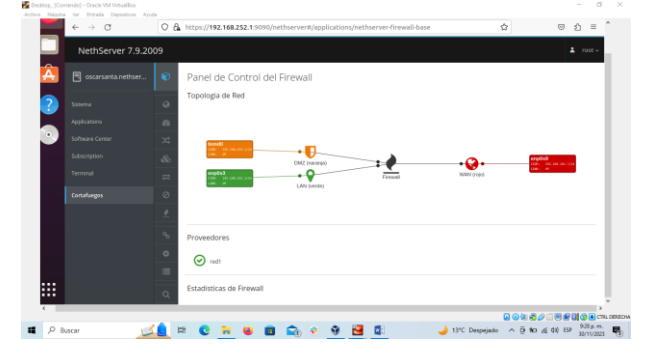

Fuente: Autoría Propia

## **5.2 VALIDACION DE ACCCESO SITOS WEB**

Desde la maquina desktop se valida acceso a los sitios web Facebook, Instagram, Twitter y YouTube.

Figura 40. Acceso a la página Facebook

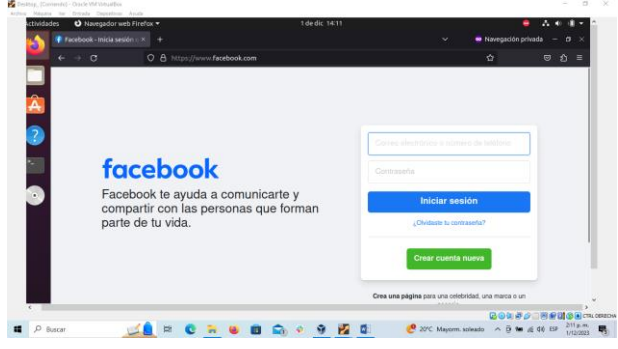

Fuente: Autoría Propia

Figura 41. Acceso a la página Instagram

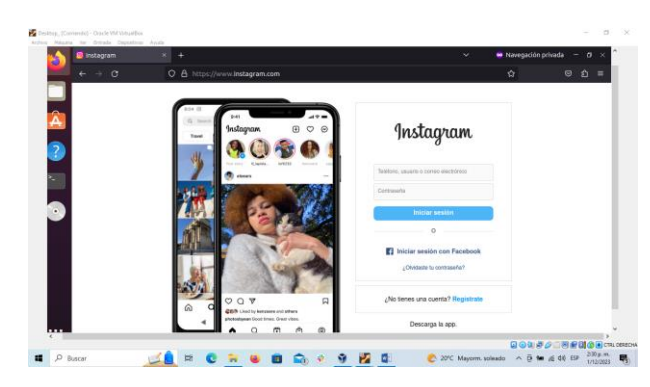

Fuente: Autoría Propia

Figura 42. Acceso a la página Twitter

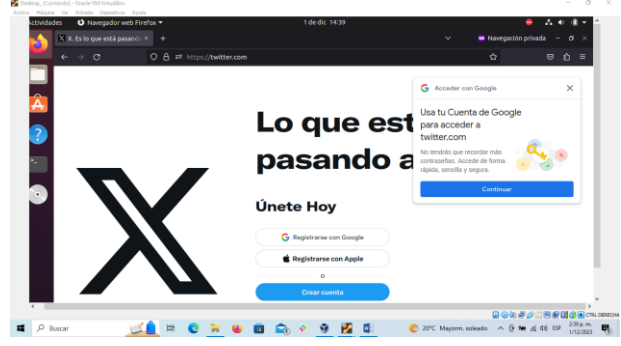

Fuente: Autoría Propia

Figura 43. Acceso a la página Youtube

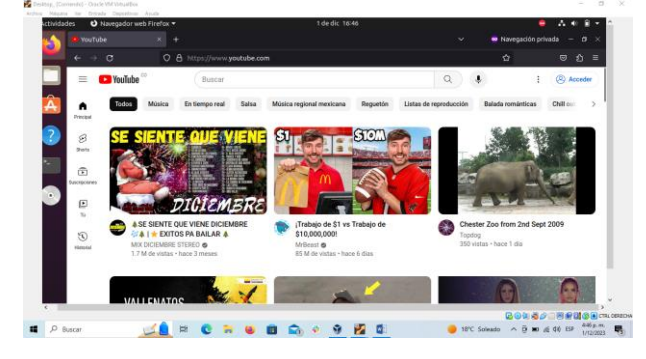

Fuente: Autoría Propia

### **5.3 VALIDACION DE DIRECCIONES IP DE SITIOS WEB**

Desde la terminar se ejecuta el comando "nslookup" más el nombre del sitio con el fin de validar las ips que se bloquearan en el cortafuegos.

Figura 44. Ejecución comando "nslookup www.facebook.com" para validar la ip del sitio

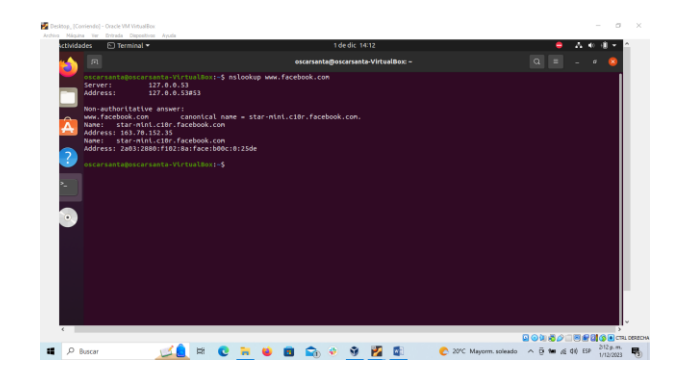

Fuente: Autoría Propia

Figura 45. Ejecución comando "nslookup www.instagram.com" para validar la ip del sitio

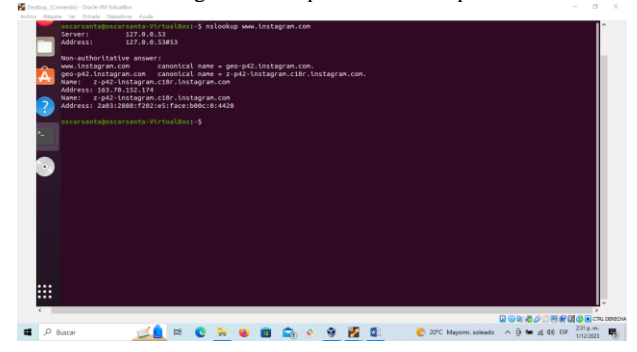

Fuente: Autoría Propia

Figura 46. Ejecución comando "nslookup www.twitter.com" para validar la ip del sitio

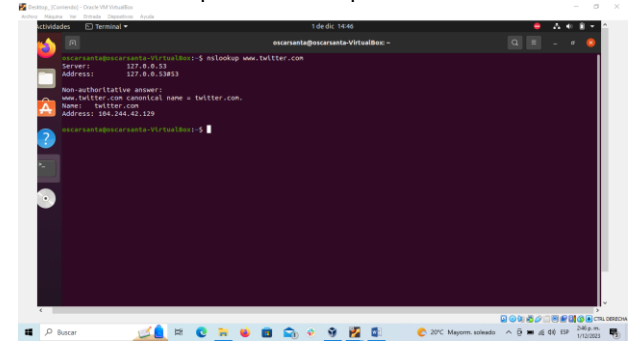

Fuente: Autoría Propia

Figura 47. Ejecución comando "nslookup www.youtube.com" para validar la ip del sitio

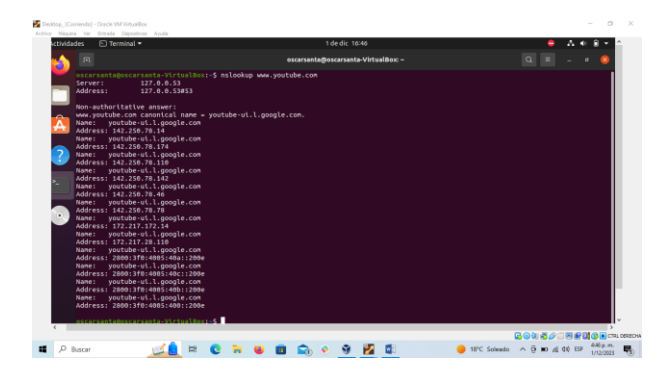

Fuente: Autoría Propia

## **5.4 CREACION DE REGLAS EN CORTAFUEGOS.**

Desde el panel de control del cortafuegos se proceden a crear las reglas para bloquear los sitios. Se debe especificar el destino, el origen, el servicio y la acción.

Figura 48. Creación de regla en Firewall para Facebook

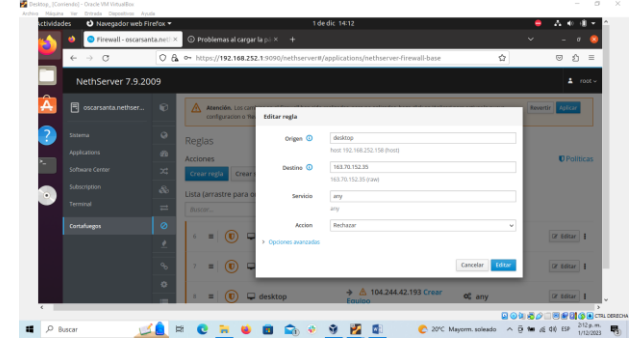

Fuente: Autoría Propia

Figura 49. Creación de regla en Firewall para Instagram

| _ | NethServer 7.9.20 | 09       |                 |                      |                             | ≛ root ~               |
|---|-------------------|----------|-----------------|----------------------|-----------------------------|------------------------|
| A |                   |          | Reglas          | Editar regla         |                             |                        |
| ? |                   |          | Crear regla     | Origen 🛈             | desktop                     | U Politicas            |
|   |                   |          | Lista (arrastre | Destino ()           | 163.70.152.174              |                        |
| • |                   |          | ° _ (           | Servicio             | 163.70.152.174 (raw)<br>any | Cr tolkar 1            |
|   |                   |          |                 | Accion               | any<br>Rechazar             | v                      |
|   |                   |          | 7               | > Opciones avanzadas |                             | CZ Editor 1            |
|   |                   |          |                 | Equipo               | Cancelar                    | tar                    |
|   |                   | <u> </u> |                 | AP any               |                             | t de Restación de la X |

Fuente: Autoría Propia

Figura 50. Creación de regla en Firewall para Twitter

|    | NethServer 7.9.2     | 009      |     |                     |                             |                 |             |
|----|----------------------|----------|-----|---------------------|-----------------------------|-----------------|-------------|
| Â  | 8                    | 8        |     | © any               |                             |                 |             |
|    | G oscarsancacheriser | Ľ        | _ ( | Editar regla        |                             |                 | CT Editor 1 |
| ?  |                      | ۲        |     | Origen ()           | desktop                     |                 |             |
| 2  |                      | B        |     |                     | host 192.168.252.158 (host) |                 |             |
| Ξ. |                      | *        |     | Destino 💿           | 104.244.42.129              |                 |             |
|    |                      | &        | - 9 |                     | 104.244.42.129 (raw)        |                 | CF Editar 1 |
| -  |                      | =        |     | Servicio            | any                         |                 |             |
|    | Terminal             | 0        |     | Arrise              | Berharer                    |                 |             |
|    | Containingus         | , e      | G   | > Orchoes avantadas |                             |                 |             |
|    |                      | <u> </u> | = 9 |                     |                             |                 | @ Editar 1  |
|    |                      | 90       |     |                     |                             | Cancelar Editar |             |
|    |                      | ۰        |     | og any              |                             |                 |             |
|    |                      | =        |     |                     |                             |                 |             |

Fuente: Autoría Propia

Figura 51. Creación de regla en Firewall para YouTube

| moades     | O Navegador web Fire | stox 🕶 |         |           | 10                        | dic 16:47                             | •               | A 4 8 4     |
|------------|----------------------|--------|---------|-----------|---------------------------|---------------------------------------|-----------------|-------------|
| <u>د</u> ا | Pirewall - oscarsant | aneti× |         |           |                           |                                       |                 | - a 👩       |
| -          | ⊢ → C                | 08     | 🕶 https | //192.168 | 1.252.1:9090/nethserver#, | applications/nethserver-firewall-base | 110% 🟠          | © ∱ ≡       |
|            | NethServer 7.9.2     | 009    |         |           |                           |                                       |                 |             |
|            | 🗏 oscarsanta pethser |        |         | •         | → △                       |                                       |                 | CP LORAY 1  |
|            |                      |        |         |           | Editar regla              |                                       |                 |             |
| <u>ا</u>   |                      |        |         |           | Origen ()                 | desktop                               |                 |             |
|            |                      |        | 2       | _ (       | Č.                        | host 192.168.252.158 (host)           |                 | (7.68× 1    |
|            |                      |        |         | -         | Destino 🛈                 | 142.250.78.78                         |                 | G 1000 1    |
|            |                      |        |         |           |                           | 142.250.78.78 (raw)                   |                 |             |
|            |                      |        | 10      |           | Servico                   | any<br>any                            |                 |             |
|            |                      |        |         | =         | Accion                    | Rechazar                              | ~               | CP Editor 1 |
|            |                      |        |         |           | > Opciones avanzadas      |                                       |                 |             |
|            |                      |        | 11      |           | ĩ                         |                                       | Cancelar Editar |             |
|            |                      |        |         | =         | → A                       |                                       |                 | CF Edear    |
| _          |                      |        |         |           |                           |                                       |                 |             |

Fuente: Autoría Propia

## **5.5 VALIDACION DE SITIOS WEB BLOQUEADOS.**

Se valida desde el desktop cada uno de los sitios bloqueados desde en el cortafuegos.

Figura 52. Evidencia de sitio Facebook bloqueado al aplicar la regla en el firewall

| vidades  | Navegador web Firef |                                                               | 1 de dic 14:14                                     |                          |              | 📮 🗛 🖷 🖷 🖷        |
|----------|---------------------|---------------------------------------------------------------|----------------------------------------------------|--------------------------|--------------|------------------|
| 0        |                     |                                                               |                                                    |                          | 😑 Navegación | privada – 19 ×   |
| •        |                     | https://www.facebook.com                                      |                                                    |                          |              |                  |
|          |                     |                                                               |                                                    |                          |              |                  |
|          |                     |                                                               |                                                    |                          |              |                  |
|          |                     |                                                               |                                                    |                          |              |                  |
|          |                     |                                                               |                                                    |                          |              |                  |
|          |                     |                                                               |                                                    |                          |              |                  |
|          |                     | No puede conecta                                              | rse                                                |                          |              |                  |
|          |                     | Un error ocurrió durante un                                   | a conexión a www.facebook.com.                     |                          |              |                  |
|          |                     | El sitio podría estar tempor                                  | almente fuera de servicio o muy ocupado. Intenta   | nuevamente en un mom     | ento.        |                  |
| × .      |                     | Si no puedes cargar ninguna                                   | a página, verifica la conexión de red de tu comput | adora.                   | 2007         |                  |
|          |                     | <ul> <li>Site red o tu computadora e<br/>internet.</li> </ul> | istan protegidas por un firewall o proxy, asegural | e que Firefox pueda acce | der a        |                  |
|          |                     |                                                               |                                                    |                          | -            |                  |
|          |                     |                                                               |                                                    | intentar de n            | uevo         |                  |
|          |                     |                                                               |                                                    |                          |              |                  |
|          |                     |                                                               |                                                    |                          |              |                  |
|          |                     |                                                               |                                                    |                          |              |                  |
|          |                     |                                                               |                                                    |                          | 904          | 0 880 08         |
| O Burran |                     |                                                               | m C                                                | A 2010 Maxem at          | ieado o D W  | ai de Esp 214p.s |

Fuente: Autoría Propia

Figura 53. Evidencia de sitio Instagram bloqueado al aplicar la regla en el firewall

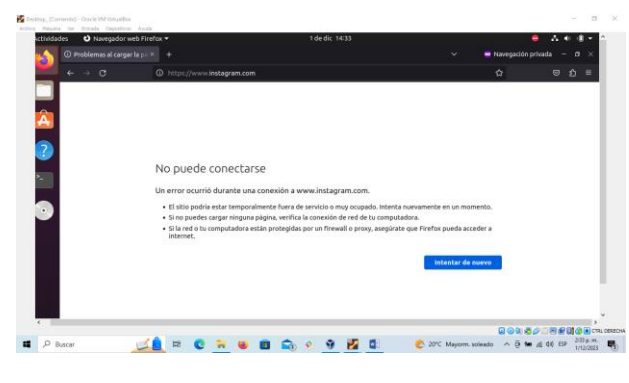

Fuente: Autoría Propia

Figura 54. Evidencia de sitio Twitter bloqueado al aplicar la regla en el firewall

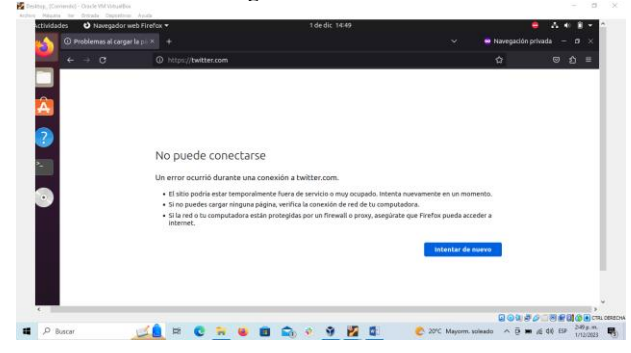

Fuente: Autoría Propia

Figura 55. Evidencia de sitio Youtube bloqueado al aplicar la regla en el firewall

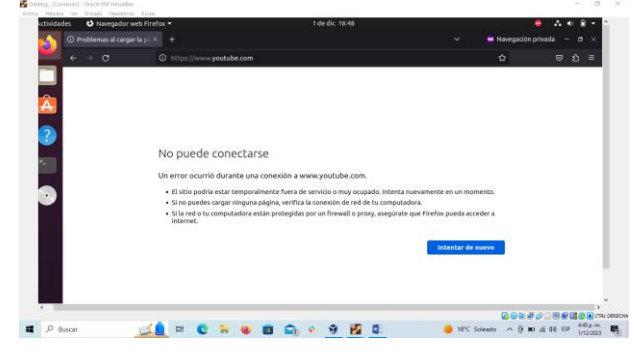

Fuente: Autoría Propia

# 6 TEMATICA 4 FILE SERVER Y PRINT SERVER.

Implementación y configuración detallada del acceso de una estación de trabajo GNU/Linux a través del controlador de dominio LDAP a los servicios de carpetas compartidas e impresoras.

Figura 56. Instalación del file y Print server

| Centro de Software - ro | px +                                                                                       |              |                                                                      |             |
|-------------------------|--------------------------------------------------------------------------------------------|--------------|----------------------------------------------------------------------|-------------|
|                         | ○ & ∞ https://192.168.1.102.9090/nethserve                                                 | r#/software- | center 🏠                                                             | U           |
| NethServer 7.8.2        | 003                                                                                        |              |                                                                      | ± ,         |
| 📑 🖪 rosa.rosabejarano   | OpenVPN                                                                                    |              | Conector POP3                                                        | 0           |
| Satema                  | Configurar acceso remoto y de sitio a sitio de redes pri<br>virtuales (VPN) usando OperWPN | vadas        | Recuperar mensajes de cuentas de correo electróni<br>con POP3 o IMAP | co externas |
| Applications            |                                                                                            | ٥            |                                                                      | ٥           |
| Subscription            | Sandrior da Imprasión                                                                      |              | Benorte                                                              |             |
| Terminal                | Administrar senvidor de impresión (CUPS)                                                   |              | informes sobre el uso del sistema                                    |             |
| 2                       |                                                                                            | Ø            |                                                                      | ٥           |
| 0                       | Proxy Inverso                                                                              |              | Roundcube correo web                                                 | •           |
|                         | Comparar la randonandad ProxyPass de Apache                                                |              | Roundoue comes wes                                                   |             |
|                         |                                                                                            | ۵            |                                                                      | ۵           |
|                         | Roundcubemail Webmail                                                                      |              | Proxy SMTP                                                           |             |
|                         | Version not LTS of Roundcubernal                                                           |              | Filtra el tráfico SMTP con CamAV y Roparnd                           |             |
|                         |                                                                                            | ٥            |                                                                      | 0           |

Fuente: Autoría Propia

Se realiza la instalación de LDAP en el Nethserver, este protocolo sirve para permitir el acceso a un servicio o directorio.

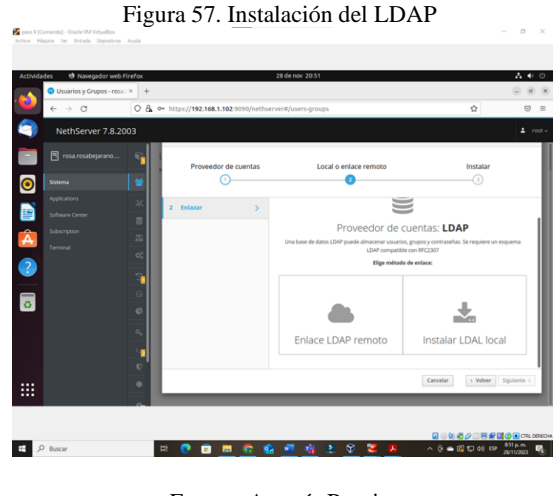

Fuente: Autoría Propia

Figura 58. Creación usuario

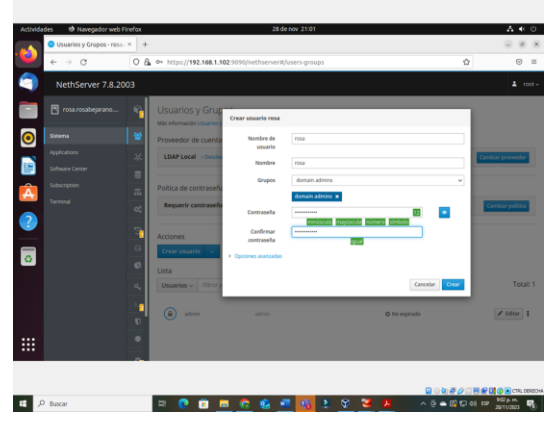

Fuente: Autoría Propia

Figura 59. Creación carpeta Prueba1.

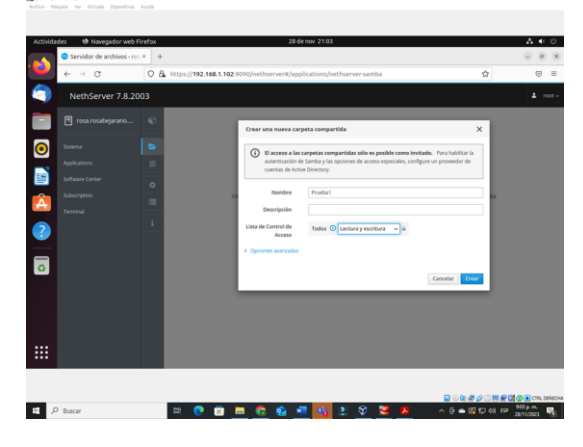

Fuente: Autoría Propia

Figura 60 Visualización de la carpeta compartida

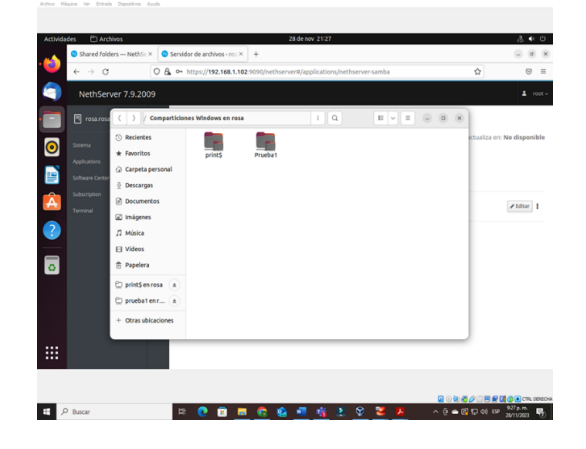

Fuente: Autoría Propia

Se utiliza el servicio Print server para la creación de una impresora en el nethserver.

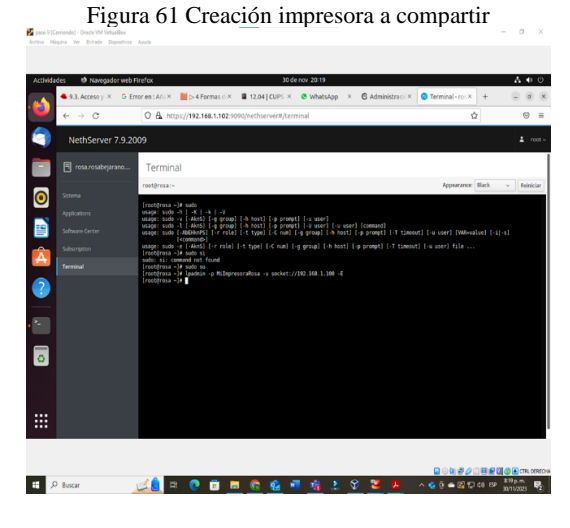

Fuente: Autoría Propia

Figura 62. impresora creada en cups

|   | → C                                        | C & https://192.168.1.5                                                                                                    | 2:631/printers/Mir                                       | npresoraRosa           |                             |                | Ŷ                  | 0 |   |
|---|--------------------------------------------|----------------------------------------------------------------------------------------------------|----------------------------------------------------------|------------------------|-----------------------------|----------------|--------------------|---|---|
| C | Inicio                                     | Administración                                                                                                    | Clases                                                   | Ayuda en línea         | Trabajos                    | Impresoras     | Buscar en la ayuda |   | 1 |
|   | Milmpresor                                 | aRosa (inactiva, a                                                                                                    | eptando tra                                              | bajos, comp            | artida)                     |                |                    |   |   |
| 0 | Martenimiento<br>D<br>C<br>Opciones predet | Administración escripción: MimpresoraRos Ubicación: ontrolador: Local Raw Printe Conexión: socket//192.168 erminadas: icb-sheets.none | n<br>r (escala de grises)<br>1.100<br>. none media=desca | w<br>onocido           |                             |                |                    |   |   |
| A | Trabajos                                   |                                                                                                    |                                                          |                        |                             |                |                    |   |   |
|   |                                            | Buscar en Milmprese                                                                                                    | raRosa:                                                  |                        |                             | Buscar Borrar  |                    |   |   |
|   | Mostrar trabajos com                       | spietados] (Mostrar todos los trat                                                                                                    | ajos                                                     | No hay trabajos.       |                             |                |                    |   |   |
| 0 |                                            |                                                                                                    |                                                          |                        |                             |                |                    |   |   |
|   | v el loss de CLPS son ma                   | eras moistradas de Annie Inc. Los                                                                                                    | ierechos de conia de CL                                  | P5 2007-2013 son de Ad | nie Int. Tados ko. derechte | os reservados. |                    |   |   |
|   |                                            |                                                                                                    |                                                          |                        |                             |                |                    |   |   |

Fuente: Autoría Propia

Se ingresa al sistema operativo Ubuntu y se busca la impresora creada en el nethserver.

Figura 63. visualización de la impresora compartida

|         | Q Printers         |     |      | Printers - localhost |                            |    | (a) (x) |
|---------|--------------------|-----|------|----------------------|----------------------------|----|---------|
| Servido | or Impresora       | Ver | yuda |                      |                            |    |         |
| 0 /     | Madir v            | c   |      |                      | Filtre:                    | 0. | 0       |
|         | 2000 ruebaimpresor |     |      |                      |                            |    |         |
| •       |                    |     |      |                      |                            |    |         |
|         |                    |     |      |                      |                            |    |         |
| Â       |                    |     |      |                      |                            |    |         |
| 2       |                    |     |      |                      |                            |    |         |
| 0       |                    |     |      |                      |                            |    |         |
|         |                    |     |      |                      |                            |    |         |
|         |                    |     |      |                      |                            |    |         |
| Conec   | tado a localhor    | 8   |      |                      |                            |    |         |
|         |                    |     |      |                      |                            |    |         |
|         |                    |     |      |                      | <b>⊇</b> ⊘\$188 <i>2</i> € |    | R. DERI |

Fuente: Autoría Propia

#### 7 TEMATICA 5 VPN

Producto esperado: Implementación y configuración detallada de la creación de una VPN que permita establecer un túnel privado de comunicación con una estación de trabajo GNU/Linux. Se debe evidenciar el ingreso a algún contenido o aplicación de la estación de trabajo. Para las temáticas anteriores, cada integrante de grupo debe describir paso a paso el procedimiento realizado y las evidencias de los resultados obtenidos.

Figura 64. Implementación de la VPN que permite la conexión por túnel privado.

| <ul> <li></li></ul> |
|---------------------|
| E 0 =               |
| 0 2 -               |
| 🛓 root 🗸            |
|                     |
| 2142 2243 2244      |
| @ Routing info      |
| O Configure         |
|                     |
| O Configure         |
|                     |
| • Configure         |
|                     |

Fuente: Autoría Propia

Se procede a la creación de un servidor DHCP para permitir la asignación automática de direcciones IP a los dispositivos conectados a la red LAN.

| 🗇 🔍 YouTube                                 | × OHCP - Inavasquez.dpl: ×                                                  | +                                | Ŷ                      |            |
|---------------------------------------------|-----------------------------------------------------------------------------|----------------------------------|------------------------|------------|
| e → C                                       | O & ↔ https://192.168.128.10/9090/nethie                                    | rver#/@cp                        | \$                     | © ĝ ≡      |
| NethServer 7.9.2                            | 009                                                                         |                                  |                        | ≛ root +   |
| Inavasquez.diplom                           | DHCP Edit espisal<br>Statistics<br>() Reserve Tange Pistert<br>Tange Pieter | 142.168.252.1<br>192.168.252.254 |                        |            |
| Software Center<br>Subscription<br>Terminal | Interfaces     Advanced option     englisis     Action     Add Procession   | _                                | Cancel Modify          |            |
|                                             | Preservations     Secult     Hostname * Description III add                 | iress MAC address Loac           | ie expiration Act      | tón        |
|                                             | Vanyor C 10<br>Reserper page 25 V                                           | 216825245 🕈 08:00277896m 📱 2     | 5 December 2023, 22:54 | Management |

Fuente: Autoría Propia

La red LAN es asignada al cliente, en este caso, un equipo con sistema operativo Ubuntu. La asignación de la dirección IP se realiza a través del servicio DHCP.

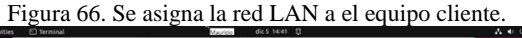

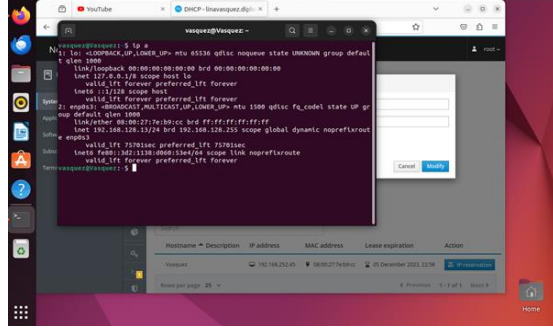

Fuente: Autoría Propia

Utilizando el panel de administración de NethServer, se instalan las aplicaciones necesarias para la implementación de la VPN, específicamente OpenVPN.

| Applications -        | ocalhost.) ×          | Error Applicati | on not incl × S Error when updating - Si × +                               |            | v (a)       | 0    |
|-----------------------|-----------------------|-----------------|----------------------------------------------------------------------------|------------|-------------|------|
| and a d               | 0.0                   | 68.13           | \$17.9090/nethserver#/applications                                         | ŵ          | 0 0         | 5.1  |
| NethServer 7.9        | ross windows and 2009 | d devices       |                                                                            |            | 1           | reel |
| 🖻 localhost linavasqu | Applica               | itions          |                                                                            |            |             |      |
| - Anne                | Search                |                 |                                                                            |            |             | tma  |
| Applications          | Logo                  | Name A          | Description                                                                | Version    | Action      |      |
| Software Center       |                       | VPN             | This module provides web interface to configure IPSec and OpenIVPN turnels | 17.2       | et fettings | T    |
| Subscription          | 0                     | Web server      | Web server configuration with named virtual hosts and reverse proxy        | 3.11.4     | 4¢ Settings | 1    |
| Terrinal              | Rows per              | page 25 -       |                                                                            | ( Previous | 1-2462 No   |      |
|                       |                       |                 |                                                                            |            |             |      |
|                       |                       |                 |                                                                            |            |             |      |
|                       |                       |                 |                                                                            |            |             |      |
|                       |                       |                 |                                                                            |            |             |      |
|                       |                       |                 |                                                                            |            |             |      |
|                       |                       |                 |                                                                            |            |             |      |
|                       |                       |                 |                                                                            |            |             |      |
|                       |                       |                 |                                                                            |            |             |      |

Fuente: Autoría Propia

A través de la opción "Sistema -> Usuarios y Grupos" en el panel de administración, se elige el proveedor de cuentas LDAP y se añaden dos usuarios.

| (Corriend<br>same im | k) - Dracle VM Virtuallius<br>v. Britrade Dispositivos Apuda |          |                        |                       |                           |                |                |
|----------------------|--------------------------------------------------------------|----------|------------------------|-----------------------|---------------------------|----------------|----------------|
| ctivities            | 🔹 🕸 Firefax Web Brows                                        | R.       |                        | đ                     | ic4 23:32 🗘               |                | A • •          |
| 4                    | 🖸 💿 Systen - linzvasqu                                       | ez.d.) × | Error Application no   | it inst × 🙁 Error wi  | hen spdating - Sic. X +   |                | × (a) (8)      |
|                      | ← → C                                                        | 08       | 0+ https://192.168.121 | 1.17/9090/nethserver  | #/users.groups            | \$             | 10 D           |
| 2                    | NethServer 7.9.20                                            | 09       |                        |                       |                           |                | 1 10           |
|                      |                                                              | -        | Users & Groups         | Create user lina, van | nquez                     |                |                |
|                      |                                                              |          | Account provider       | Usemane               | Ina, varguez              |                |                |
|                      |                                                              | 36       | Local LDAP - Desile    | Nativ                 | the softe vectore arteage |                | Overge private |
|                      |                                                              |          |                        | Groups                | domain adminis            | v              |                |
| 2                    |                                                              | -        | Password policy        | Entered               |                           |                |                |
| 21                   |                                                              | 05       | Require strong pass    | (                     |                           | STORE STREET   | Dargeptig      |
| ?                    |                                                              |          |                        | Concert patricity     | 42.4                      |                |                |
|                      |                                                              |          | Actions                | > Advanced options    |                           |                |                |
| •                    |                                                              | 0        |                        |                       |                           | County Provent |                |
| 0                    |                                                              | a        | Users - Pitter to Un   | -                     |                           |                | J              |
|                      |                                                              |          |                        |                       |                           |                |                |
|                      |                                                              | -        |                        |                       |                           | Q hat express  | N 100 1        |
|                      |                                                              | -        |                        |                       |                           |                |                |
|                      |                                                              |          |                        |                       |                           |                |                |

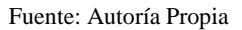

Posteriormente, mediante la aplicación OpenVPN, se crea un servidor OpenVPN RoadWarrior. Se configuran las autenticaciones mediante nombre de usuario, contraseña y certificado. Además, se asigna una dirección IP a la red de la VPN, definiendo la WAN como la IP de comunicación.

Figura 69. Configuración servidor RoadWarrior de OpenVPN.

|                 |           | 1.00                   | 12 - 1 <b>22</b> - 112 |                 |                                  |   |                        |
|-----------------|-----------|------------------------|------------------------|-----------------|----------------------------------|---|------------------------|
| i - linavasquez | diplor: × | Error Application no   | kt ins: X 💿 Error wh   | en updating - S | 0 × +                            |   | Y (6 (6 )              |
|                 | 08        | https://192.168.128.17 | 9090/nethserver#/ap    | plications/net  | hserver/vpn-ul                   |   | ම බ =                  |
| ver 7.9.20      | 109       |                        |                        |                 |                                  |   |                        |
|                 |           | OpenVPN Road           | Hereiten               |                 |                                  | - | 1                      |
|                 |           | RoadWarrior server     | Configure RoadWare     | iar server      |                                  |   |                        |
|                 |           |                        | Auth mode              | Username, Pa    | sseword and Certificate          | v |                        |
|                 |           |                        | Mode                   | Routed          |                                  | ÷ |                        |
|                 |           |                        |                        | Network         | 10.1.1.0                         |   |                        |
|                 |           |                        |                        | Netmask         | 255.255.255.dj                   | _ |                        |
|                 |           |                        | Contact this server    | 200.118.62.12   | 8                                |   |                        |
|                 |           |                        | on public IP / host    |                 |                                  |   |                        |
|                 |           |                        |                        |                 |                                  |   |                        |
|                 |           |                        | + Advanced options     |                 |                                  |   |                        |
|                 |           | Articos                |                        | Protocol        | UDP                              | v |                        |
|                 |           | Add account            |                        | Port            | 1194                             |   |                        |
|                 |           | Daw Officer Inc.       | Security               |                 |                                  |   |                        |
|                 |           |                        |                        | Compression     | Disabled                         | ~ |                        |
|                 |           |                        |                        | Digest          | AUTO (Server/client negotiation) | Y | let connection history |
|                 |           | Name Type C            |                        | Cipher          | AUTO (Server/client negotiation) | v | ennected Action        |

Fuente: Autoría Propia

Se agregan las cuentas de usuario que tendrán acceso a la VPN, utilizando los usuarios previamente creados a través de LDAP local.

Figura 70. Configuración servidor RoadWarrior de OpenVPN.

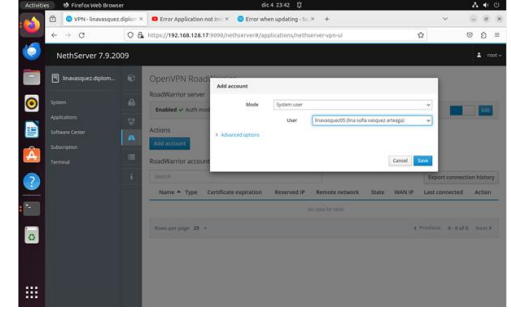

Fuente: Autoría Propia

Después de añadir las cuentas, se descargan los certificados necesarios para la conexión a través del cliente de VPN en los sistemas operativos de las estaciones de trabajo respectivas

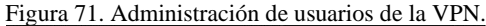

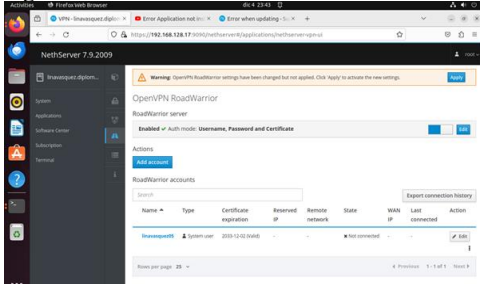

Fuente: Autoría Propia

Se realiza la conexión a la VPN desde un equipo cliente con Windows mediante el cliente OpenVPN instalado en VirtualBox.

Figura 72. Conexión de la VPN desde el cliente Windows con el usuario sofiavasquez

| =           | Profiles                                                 | t        |
|-------------|----------------------------------------------------------|----------|
| CONNECTE    | D                                                        |          |
|             | per/VPN Profile<br>30.118.62.121<br>nasofia05@diplomado. | cam)     |
| CONNECTIO   | IN STATS                                                 |          |
| 23.7KB/s    |                                                          |          |
|             |                                                          | 1        |
| 08/s        |                                                          |          |
| 226 8/5     | 1                                                        | 144 KD/S |
| 00/00/19    | PACHET RECI<br>O sec ago                                 | 0.000    |
| YOU         |                                                          |          |
| linasofia05 |                                                          |          |
|             |                                                          |          |
|             |                                                          | G        |
|             |                                                          | -        |

Fuente: Autoría Propia

Se lleva a cabo la conexión de la VPN desde un cliente Linux utilizando el usuario "linasofia05". Figura 73. Conexión de la VPN en Linux.

| Activities O | Secongs        |   | 6K 5 00 18 U                  |       | 0 E V 1 |
|--------------|----------------|---|-------------------------------|-------|---------|
| 🖕 😐          | Settings       |   | Net                           | work  |         |
| 🕤 Net        |                |   |                               |       |         |
| E Blue       | tooth          |   | Wired                         | +     |         |
| (3 Bed       | kground        |   | Connected - 1000 Mb/s         | •     |         |
| U 405        | earance        |   | VPN                           | +     |         |
| O Not        | ifications     |   | linasofia05@diplomado.com VPN |       |         |
| 📄 🔍 500      | rch            |   |                               |       |         |
| S Mul        | titasking      |   | Network Proxy                 | off O |         |
| A = A05      | lications      | > |                               |       |         |
| 2 8 Priv     | acy            | > |                               |       |         |
|              | ine Accounts   |   |                               |       |         |
| 0 < 24       | ring           |   |                               |       |         |
| л sou        | nd             |   |                               |       |         |
| 9 Pow        | er             |   |                               |       |         |
| o 🗟 sm       | en Display     |   |                               |       |         |
| 0 Moi        | ise & Touchpad |   |                               |       |         |
| © Key        | board          |   |                               |       |         |

Fuente: Autoría Propia

#### **8** CONCLUSIONES

La fase final de migración e implementación de servicios es la culminación de un proceso complejo para abordar cuestiones relacionadas con la seguridad del sistema operativo y la infraestructura de red. Centrándose en la gestión de una distribución GNU/Linux basada en Ubuntu, con especial énfasis en los servicios de infraestructura de TI de intranet y extranet, cada estudiante seleccionó y discutió un tema específico. Utilizando GNU/Linux Nethserver como sistema operativo base, implemente y configure servicios de alto nivel como DHCP, DNS, controlador de dominio, proxy, firewall, servidor de archivos, servidor de impresión y VPN.

La asignación de direcciones a las máquinas en una red más pequeña (subred) necesita ser gestionada. Para ello, el servicio DHCP es esencial. Sin embargo, es importante tener en cuenta que, para que una máquina funcione correctamente, debe estar asociada a un usuario principal. Esto se logra a través del Directorio Activo en un dominio específico, lo que proporciona una capa adicional de seguridad.

La implementación del proxy en NethServer ofrece varios beneficios clave para la gestión de redes y la seguridad en entornos empresariales. Al utilizar un proxy, se pueden mejorar significativamente la velocidad de navegación y la eficiencia del ancho de banda al almacenar en caché contenido web frecuentemente solicitado. Además, el proxy actúa como una capa de seguridad adicional al filtrar contenido no deseado y proteger contra amenazas en línea.

En nethserver, se implementaron reglas de firewall con el objetivo de bloquear sitios o portales web de entretenimiento y redes sociales, fortaleciendo de este modo la seguridad del sistema.Este nivel de seguridad se implementó bajo la arquitectura Linux con el fin de evidenciar el funcionamiento del firewall en estos sistemas operativos.

La conexión de estaciones de trabajo al dominio LDAP permite un acceso seguro y unificado a los recursos compartidos, brindando una experiencia de red coherente para usuarios del sistema.

La capacidad para evidenciar el acceso a contenido o aplicaciones refuerza la utilidad práctica de la VPN en la protección de la información sensible. Además, la colaboración de cada integrante del grupo en la descripción de procedimientos y la recopilación de resultados contribuye a la construcción de un conocimiento compartido dentro del equipo. En conclusión, la implementación exitosa de esta temática no solo fortalece la seguridad de las comunicaciones, sino que también destaca la importancia de la colaboración y la documentación detallada en el ámbito de las redes y la ciberseguridad.

### **9 REFERENCIAS**

- [1] Achipiz, H (2022) Unir clientes Ubuntu y Windows a Zentyal https://www.youtube.com/watch?v=hQn4tvIaHJc
- [2] colaboradores de Wikipedia. (2022, 11 junio). Squid (programa). Wikipedia, la enciclopedia libre. https://es.wikipedia.org/w/index.php?title=Squid\_(program a)
- [3] Hernandez, J (2019) Conectar Ubuntu Desktop a un Dominio http://911-ubuntu.weebly.com/nethserver-ubuntu-desktop
- [4] Hernandez, J (2019) Instalación y Configuración Nethserver http://911-ubuntu.weebly.com/nethserver
- [5] Hernandez, J (2019) Nethserver Controlador Primario de Dominio (PDC) http://911-ubuntu.weebly.com/nethserver-pdc
- [6] Lab virtuales servidores (2023) Instalar #NethServer + Configurar Web Proxy & Filtrar Contenidos Web https://www.youtube.com/watch?v=cIHJbtTehKg
- [7] Nethserver (2023) Documentación https://www.nethserver.org/documentation/
- [8] VPN NethServer 7 Final. (s. f.). https://docs.nethserver.org/en/v7/vpn.html
- [9] Web proxy NethServer 7 Final. (s. f.). https://docs.nethserver.org/en/latest/web\_proxy.html